## Personnalisation de votre signature courriel Outlook

En tant que membre du personnel de l'Université de Moncton, vous avez accès à des modèles de signatures sur votre poste de travail. Vous devez les modifier pour y indiquer vos coordonnées. Voici comment faire :

1. Dans le logiciel Microsoft Outlook, cliquez Fichier dans le menu supérieur.

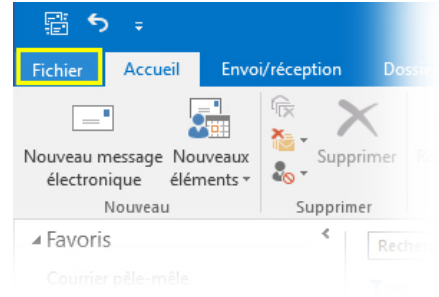

2. Cliquez Options.

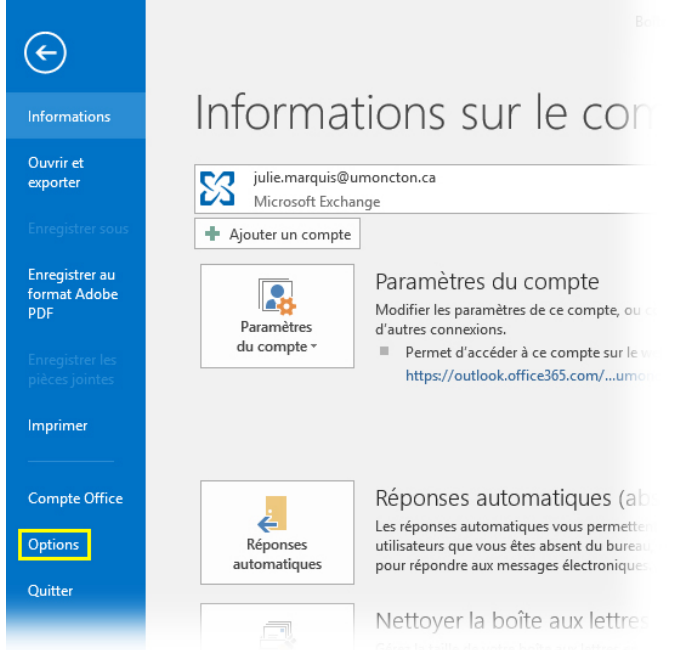

3. Dans la nouvelle fenêtre qui vient de s'ouvrir, cliquez **Courrier**, et ensuite **Signatures**.

| Options Outlook                         | ?                                                                                                    | ×      |  |  |  |  |
|-----------------------------------------|----------------------------------------------------------------------------------------------------|--------|--|--|--|--|
| Général                                 |                                                                                                    |        |  |  |  |  |
| Courrier                                |                                                                                                    |        |  |  |  |  |
| Calendrier                              | Composition des messages                                                                                                    |        |  |  |  |  |
| Groupes                                 | Changer les paramètres de modification des messages                                                                         |        |  |  |  |  |
| Contacts                                | Composer les messages dans ce format : HTML                                                                                 |        |  |  |  |  |
| Tâches                                  |                                                                                                    | – U    |  |  |  |  |
| Recherche                               | ABC Toujours vérifier l'orthographe avant<br>l'envoi Ort <u>h</u> ographe et correction automatique                         |        |  |  |  |  |
| Langue                                  | <ul> <li>✓ Ignorer le te<u>x</u>te du message d'origine pour la réponse ou le transfert</li> </ul>                          |        |  |  |  |  |
| Options avancées                        |                                                                                                    | _      |  |  |  |  |
| Personnaliser le ruban                  | Créer ou modifier les signatures des messages. Signatures                                                                   |        |  |  |  |  |
| Barre d'outils Accès rapide             |                                                                                                    | _      |  |  |  |  |
| Compléments                             | styles, les couleurs et les arrière-plans par défaut.                                                                       |        |  |  |  |  |
| Centre de gestion de la confidentialité | Volets Outlook                                                                                                    |        |  |  |  |  |
|                                         | Personnaliser le marquage des éléments lus en utilisant le volet de Lecture.                                                |        |  |  |  |  |
|                                         | Réception des messages                                                                                                    |        |  |  |  |  |
|                                         | À la réception de nouveaux messages :<br><u>É</u> mettre un signal sonore                                                   |        |  |  |  |  |
|                                         | Modifier rapidement le pointeur de la souris                                                                                |        |  |  |  |  |
|                                         | ✓ Afficher l'icône d'une enveloppe dans la barre des tâches                                                                 |        |  |  |  |  |
|                                         | ✓ Afficher une alerte sur le <u>B</u> ureau                                                                                 |        |  |  |  |  |
|                                         | <ul> <li>Activer l'aperçu des messages soumis à une autorisation (risque de ralentissement<br/>des performances)</li> </ul> | t      |  |  |  |  |
|                                         |                                                                                                    |        |  |  |  |  |
|                                         | OK A                                                                                                    | nnuler |  |  |  |  |

4. Dans la fenêtre **Signatures et thème**, vous retrouverez 4 options de signatures par défaut. Sélectionnez celle qui vous représente le mieux, selon les directives de votre département, faculté ou service. Dans la case inférieure, modifiez la signature en y indiquant vos informations.

Veuillez noter que l'adresse courriel est facultative et que vous pouvez l'enlever si vous le souhaitez.

| gnatures et thème                                                                          | ? ×                                                                                                    |
|--------------------------------------------------------------------------------------------|----------------------------------------------------------------------------------------------------|
| Signature électronique Thème personnel                                                     |                                                                                                    |
| Séle <u>c</u> tionner la signature à modifier                                              | Choisir une signature par défaut                                                                                                    |
| UMCE<br>UMCM<br>UMCS<br>UMoncton                                                           | Compte de messagerie :       julie.marquis@umoncton.ca       ✓         Nouveaux messages :       UMoncton       ✓         Réponses/transferts :       (aucune)       ✓ |
| Supprimer Nouveau Enregistrer Renommer                                                     |                                                                                                    |
| Prénom nom<br>Titre d'emploi                                                               |                                                                                                    |
| Faculté, département, services ou autres<br>(506) 123-4567<br>Votre courriel ici           |                                                                                                    |
| http://www.umoncton.ca/         UNIVERSITÉ DE MONCTON         EDMUNDSTON MONCTON SHIPPAGAN | ~                                                                                                    |
|                                                                                            | OK Annuler                                                                                                    |

5. Afin que la signature s'applique dans vos courriels, il est important de la sélectionner dans le menu déroulant se retrouvant à la droite de la fenêtre.

Vous pouvez choisir d'appliquer la signature sur vos nouveaux messages, mais aussi sur les réponses et transferts.

| ignatures et thème                                                                |                             |                |          |                                                                                                    |                                                 |                  | ?    | ×                    |
|-----------------------------------------------------------------------------------|-----------------------------|----------------|----------|----------------------------------------------------------------------------------------------------|-------------------------------------------------|------------------|------|----------------------|
| S <u>ig</u> nature électronique                                                   | Thème p                     | ersonnel       |          |                                                                                                    |                                                 |                  |      |                      |
| Séle <u>c</u> tionner la signatu<br>UMCE<br>UMCM<br>UMCS<br>UMoncton              | ire à modifie               | -<br>r         | ~        | Choisir une signature pa<br>Compte de mess <u>a</u> gerie<br>Nouveaux <u>m</u> essages :<br>Réponses/ <u>t</u> ransferts : | r défaut<br>: julie.mar<br>UMoncton<br>(aucune) | quis@umoncton.ca |      | ><br>><br>>          |
| <u>≥</u> upprimer <u>N</u><br>Mod <u>i</u> fier la signature -<br>Calibri (Corps) | v 11                        | G I            | <u>S</u> |                                                                                                    | ≡≡                                              | Larte de visite  |      | <b>8</b><br><b>8</b> |
| Titre d'emploi<br>Faculté, départer<br>(506) 123-4567<br>Votre courriel ici       | nent, servi                 | ices ou autres |          |                                                                                                    |                                                 |                  |      |                      |
|                                                                                   | É DE MONCI<br>MONCTON SHIPP | (ON<br>AGAN    |          |                                                                                                    |                                                 |                  |      | *                    |
|                                                                                   |                             |                |          |                                                                                                    |                                                 | ОК               | Annı | uler                 |

À noter : si vous gérez plusieurs comptes courriels, vous pouvez leur appliquer des signatures différentes à partir du premier menu déroulant Compte de messagerie.

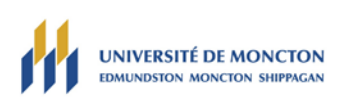

## 6. Une fois terminé, cliquez **Ok**.

7. Votre signature s'appliquera maintenant à vos courriels.

| 📲 🕈 🕫                                                                                      | Boîte de réception - julie.marquis@umoncton.ca - Outlook                                                    |                                                     |                                   |                                    |                              |      |                                                  | ×      |
|--------------------------------------------------------------------------------------------|----------------------------------------------------------------------------------------------------|-----------------------------------------------------|-----------------------------------|------------------------------------|------------------------------|------|--------------------------------------------------|--------|
| Fichier Accueil Envo                                                                       |                                                                                                    |                                                     |                                   |                                    |                              |      |                                                  |        |
|                                                                                            |                                                                                                    | Sans titre - I                                      | Message (HTML)                    |                                    | 륨 − □                        |      | <b>F</b> A                                       |        |
|                                                                                            | Fichier Message Insertion Opt                                                                               | tions Format du texte Révision An                   | tidote ADOBE PDF                  | ♀ Dites-nous ce que vous voule     | z faire                      |      | L L L                                            |        |
| Nouveau message Nouveaux<br>électronique éléments *<br>Nouveau                             |                                                                                                    | A*   ⊟ +   = +   ♦<br>▲*   = +   ♦<br>▲*            | Joindre un fichier * Un élément * | Assure<br>I Impor                  | er un suivi +<br>tance haute |      | Mon<br>compte <del>~</del><br>Adobe Send & Track | ~      |
| ▲ Favoris                                                                                  | G I S A -                                                                                                   | d'adresses les noms                                 | 📝 Une signature 🛛                 | Adobe Send & Track Impor           | tance faible Office          | LS . |                                                  |        |
| Courrier pêle-mêle                                                                         | Presse-papiers 🕞 Texte sim                                                                                  | ple 🕞 Noms                                          | Inclure                           | Adobe Send & Track Indica          | teurs 🕞 Complément           | s A  |                                                  |        |
| <ul> <li>▲ julie.marquis@umonct</li> <li>Planifié</li> <li>▲ Brite do récention</li> </ul> | Image: Terminal state     Image: Align state       Terminal state     Cc       Dhiet     Image: Align state |                                                     |                                   |                                    |                              |      |                                                  |        |
| - Boite de reception                                                                       |                                                                                                    |                                                     |                                   |                                    |                              |      |                                                  |        |
| À classer                                                                                  |                                                                                                    |                                                     |                                   |                                    |                              |      |                                                  |        |
| AceProject                                                                                 |                                                                                                    |                                                     |                                   |                                    |                              |      |                                                  |        |
| classeur                                                                                   | Julie Thériault Marquis                                                                                     |                                                     |                                   |                                    |                              |      |                                                  |        |
| Doodle                                                                                     | Gestionnaire de projet                                                                                      |                                                     |                                   |                                    |                              |      |                                                  |        |
| ▷ Julie                                                                                    | Communications, affaires publiques e<br>(506) 858-4857                                                      | t marketing                                         |                                   |                                    |                              |      |                                                  |        |
| temporaire                                                                                 | julie.marquis@umoncton.ca                                                                                   |                                                     |                                   |                                    |                              |      |                                                  |        |
| Brouillons [1]                                                                             | http://www.umoncton.ca/                                                                                     |                                                     |                                   |                                    |                              |      |                                                  |        |
| Éléments envoyés                                                                           | UNIVERSITÉ DE MONCTON                                                                                       |                                                     |                                   |                                    |                              |      |                                                  |        |
| Éléments supprimés 85                                                                      | EDMUNDSTON MONCTON SHIPPAGAN                                                                                |                                                     |                                   |                                    |                              |      |                                                  |        |
| Abonnements RSS                                                                            |                                                                                                    |                                                     |                                   |                                    |                              |      |                                                  |        |
| Archive                                                                                    | f 💆 🖸 in                                                                                                    |                                                     |                                   |                                    |                              |      |                                                  |        |
| ▷ Boîte d'envoi                                                                            |                                                                                                    |                                                     |                                   |                                    |                              |      |                                                  |        |
| ▲ Cabinet                                                                                  |                                                                                                    |                                                     |                                   |                                    |                              |      |                                                  |        |
| ▷ _archives                                                                                |                                                                                                    |                                                     |                                   |                                    |                              |      |                                                  |        |
| Mar 22 🗹                                                                                   | •••                                                                                                    |                                                     |                                   |                                    |                              |      |                                                  |        |
| Éléments : 11                                                                              | To                                                                                                    | us les dossiers sont à jour. La mise à jour du carn | et d'adresses est en cours        | . Merci de patienter. Connecté à N | licrosoft Exchange           |      |                                                  | + 100% |

## Ajouter une signature manuellement

Il est possible que vous souhaitiez ajouter une signature manuellement à un courriel, par exemple si vous aviez choisi de ne pas sélectionner de signature par défaut sur vos réponses et transfert de courriel.

Lorsque vous écrivez un courriel, qu'il s'agisse d'un nouveau courriel, d'une réponse ou d'un transfert, le bouton **Une signature** est disponible et vous permet d'ajouter une signature.

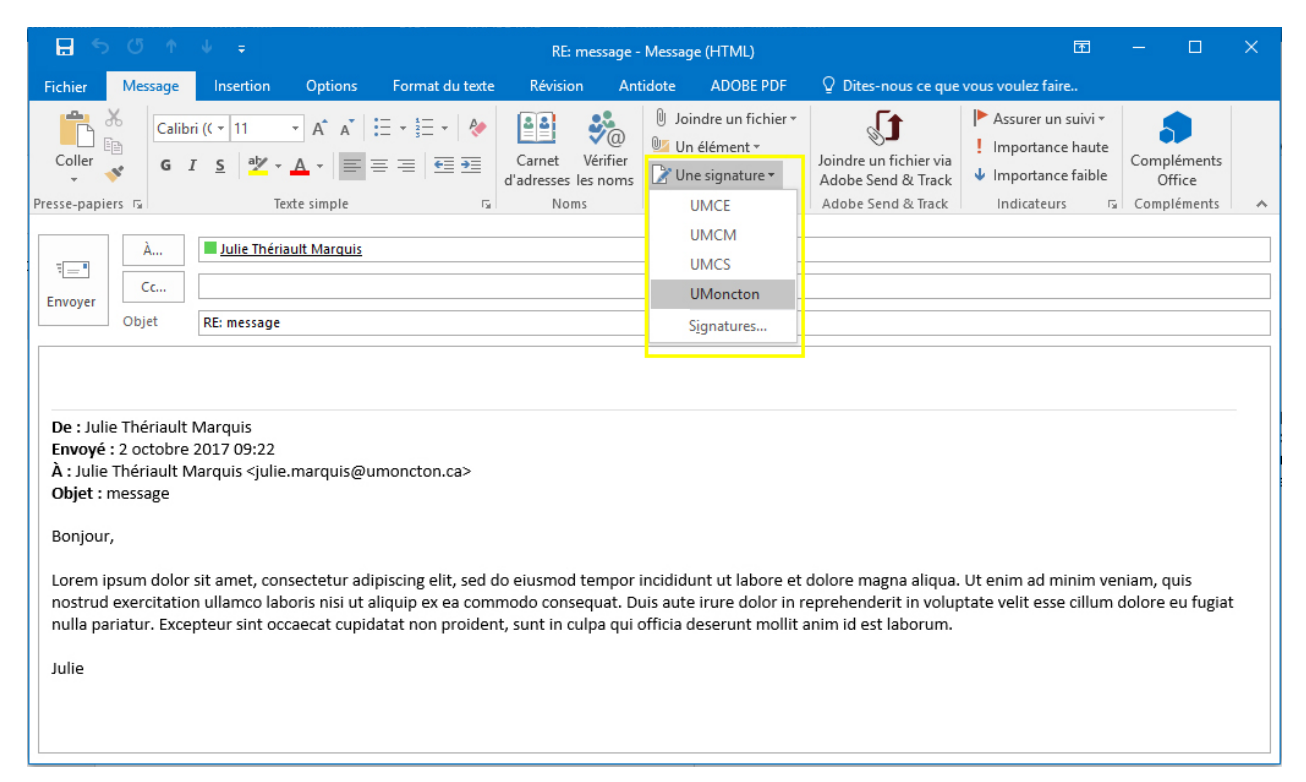

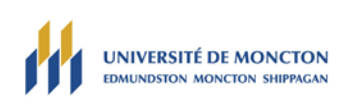